# SG500XG-8F8T-K9-NA: Lots of Dropped Packets

# **Date Identified**

June 15, 2017

# **Date Resolved**

July 14, 2017

# **Products Affected**

| SG500XG-8F8T-K9-<br>NA | 1.4.7.06 |
|------------------------|----------|

## **Problem Description**

There are lots of dropped events on the RMON statistics of interfaces in an SG500XG where a UCS220 device is connected.

To view the port statistics if there are dropped packets, follow the steps below:

Step 1. Log in to the switch web-based utility and go to **Status and Statistics > RMON > Statistics**.

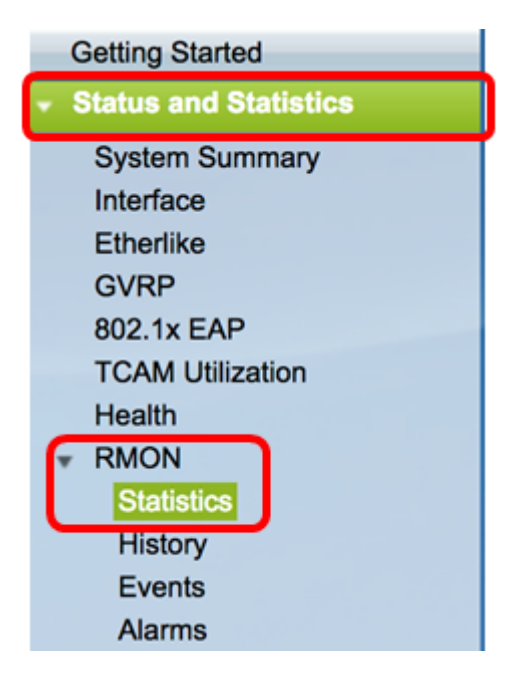

Step 2. In the Interface section, click on the Unit/Slot drop-down menu to choose the specific unit if your switch belongs to a stack.

|            |                               | _     |
|------------|-------------------------------|-------|
| Interface: | <ul> <li>Unit/Slot</li> </ul> | 1/1 🖨 |

**Note:** In this example, 1/1 is chosen indicating that the switch is the first unit in the stack and is on the first slot.

Step 3. Click the Port drop-down menu to choose the specific port that you want to view.

| 0   | Unit/Slot | 1/1 🖨    | Port | GE3 🛔 | Ì. |
|-----|-----------|----------|------|-------|----|
| · · |           | <u> </u> |      |       | J  |

**Note:** In this example, Port GE3 is chosen.

Step 4. (Optional) Click a radio button to choose the Refresh Rate. This would allow the page to refresh automatically based on the interval you have set.

| Refresh Rate: | 🔍 No Refresh |
|---------------|--------------|
|               | 15 sec       |
|               | 🍎 30 sec     |
|               | 🔵 60 sec     |

**Note:** In this example, 15 sec is chosen indicating that the page will refresh automatically every 15 seconds.

Step 5. Check the statistics displayed to verify if there are dropped events in the chosen interface.

| Bytes Received:             | 59132631 |
|-----------------------------|----------|
| Drop Events:                | 595      |
| Packets Received:           | 314438   |
| Broadcast Packets Received: | 1240     |
| Multicast Packets Received: | 294151   |
| CRC & Align Errors:         | 0        |
| Undersize Packets:          | 0        |
| Oversize Packets:           | 0        |
| Fragments:                  | 0        |
| Jabbers:                    | 0        |
| Collisions:                 | 0        |

Note: In this example, the statistics show that there are 595 events dropped.

## **Next Steps**

Do a packet capture on the problematic port using Wireshark. Follow the steps below:

#### **Enable Auto Negotiation**

Enabling Auto negotiation allows the port to advertise its transmission speed, duplex mode, and Flow control abilities to the port link partner.

Step 1. Log in to the switch web-based utility and go to **Port Management > Port Settings**.

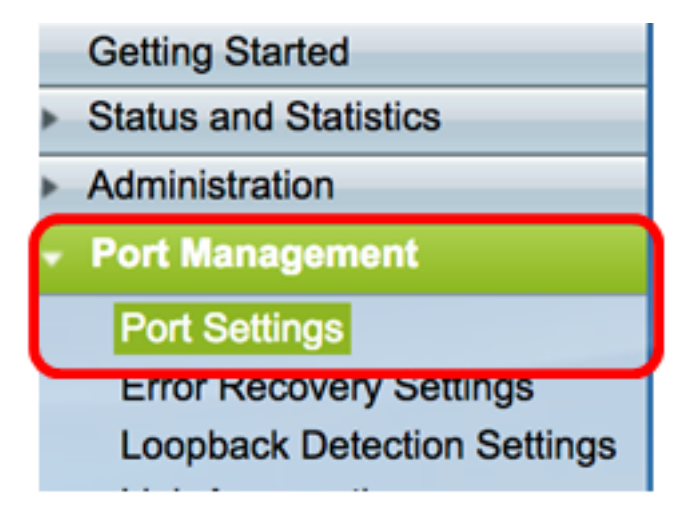

Step 2. Under the Port Setting Table, click on the radio button of the port where dropped events are found and click **Edit**.

| Por   | Port Setting Table |         |              |                    |                    |             |        |       |       |        |     |             |
|-------|--------------------|---------|--------------|--------------------|--------------------|-------------|--------|-------|-------|--------|-----|-------------|
| Filte | er: Interface      | Type eq | uals to Port | of Unit 1/1 🛊 🛛 Go | •                  |             |        |       |       |        |     |             |
|       | Entry No.          | Port    | Description  | Port Type          | Operational Status | Link Status | Time R | ange  | Port  | Duplex | LAG | Protection  |
|       |                    |         |              |                    |                    | SNMP Traps  | Name   | State | Speed | Mode   |     | State       |
| 0     | 1                  | GE1     |              | 1000M-Copper       | Up                 | Enabled     |        |       | 1000M | Full   |     | Unprotected |
| 0     | 2                  | GE2     |              | 1000M-Copper       | Down               | Enabled     |        |       |       |        |     | Unprotected |
|       | 3                  | GE3     |              | 1000M-Copper       | Up                 | Enabled     |        |       | 1000M | Full   |     | Unprotected |
| O     | 4                  | GE4     |              | 1000M-Copper       | Down               | Enabled     |        |       |       |        |     | Unprotected |
| 0     | 5                  | GE5     |              | 1000M-Copper       | Up                 | Enabled     |        |       | 1000M | Full   |     | Unprotected |
| 0     | 6                  | GE6     |              | 1000M-Copper       | Down               | Enabled     |        |       |       |        |     | Unprotected |
| 0     | 7                  | GE7     |              | 1000M-Copper       | Down               | Enabled     |        |       |       |        |     | Unprotected |
| 0     | 8                  | GE8     |              | 1000M-Copper       | Up                 | Enabled     |        |       | 1000M | Full   |     | Unprotected |
| 0     | 9                  | GE9     |              | 1000M-Copper       | Up                 | Enabled     |        |       | 1000M | Full   |     | Unprotected |
| 0     | 10                 | GE10    |              | 1000M-Copper       | Up                 | Enabled     |        |       | 1000M | Full   |     | Unprotected |
| 0     | 11                 | GE11    |              | 1000M-Copper       | Down               | Enabled     |        |       |       |        |     | Unprotected |
| 0     | 12                 | GE12    |              | 1000M-Copper       | Down               | Enabled     |        |       |       |        |     | Unprotected |
| 0     | 50                 | XG2     |              | 10G-FiberOptics    | Down               | Enabled     |        |       |       |        |     | Unprotected |
|       | Copy Settings      |         |              | L                  |                    |             |        |       |       |        |     |             |

Note: In this example, Port GE3 is chosen.

Step 3. In the Edit Port Setting window, check the **Enable** checkbox for Auto Negotiation then click **Apply**.

| Auto Negotiation:           | C inable                                                                                               | Operational Auto Negotiation: | Enable                                      |
|-----------------------------|----------------------------------------------------------------------------------------------------|-------------------------------|---------------------------------------------|
| Administrative Port Speed:  | ○ 10M<br>○ 100M<br>○ 1000M                                                                             | Operational Port Speed:       | 1000M                                       |
| Administrative Duplex Mode: | Half     Full                                                                                          | Operational Duplex Mode:      | Full                                        |
| Auto Advertisement:         | Max Capability         10 Half           10 Full         100 Half           100 Full         1000 Full | Operational Advertisement:    | 10 Half 10 Full 100 Half 100 Full 1000 Full |
| Preference Mode:            | Slave<br>Master                                                                                        |                               |                                             |
| Neighbor Advertisement:     | 10 Half 10 Full 100 Half 100 Full 1000 Full                                                            |                               |                                             |
| Back Pressure:              | Enable                                                                                                 |                               |                                             |
| Flow Control:               | Enable<br>Disable<br>Auto-Negotiation                                                                  |                               |                                             |
| MDI/MDIX:                   | MDIX<br>MDI<br>Auto                                                                                    | Operational MDI/MDIX:         | MDIX                                        |
| Protected Port:             | Enable                                                                                                 |                               |                                             |
|                             |                                                                                                    | Member in LAG:                |                                             |
| Apply Close                 |                                                                                                    |                               |                                             |

#### Enable Log Settings

Step 1. Go to Administration > System Log > Log Settings.

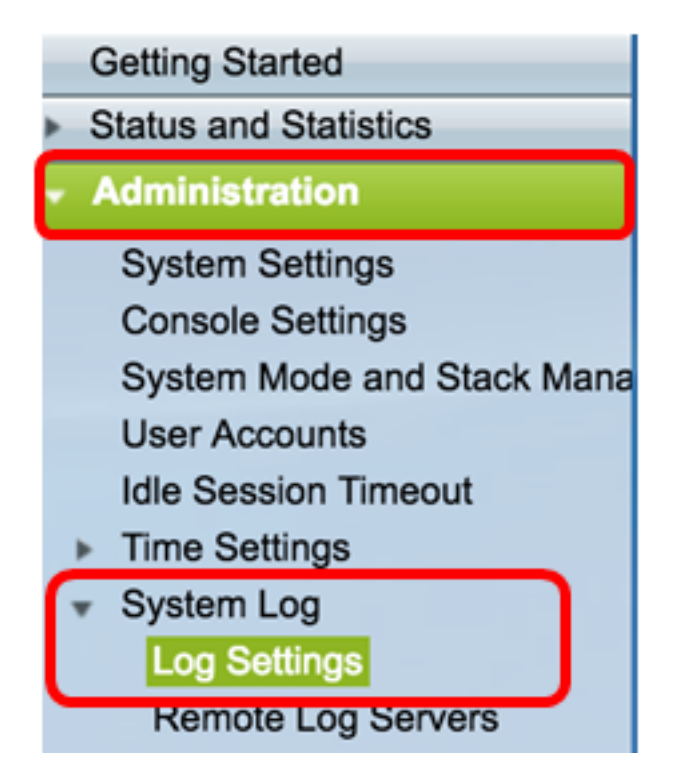

Step 2. Under Log Settings, check the Logging Enable check box.

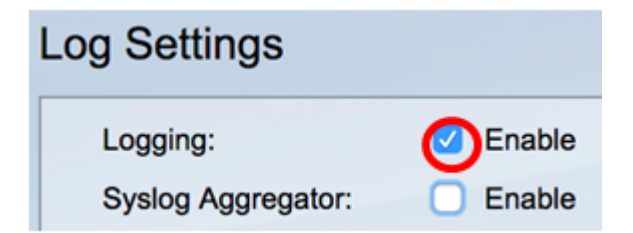

Step 3. Set the Originator Identifier to None by clicking on the radio button.

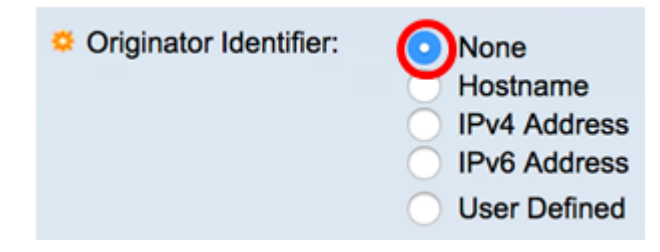

Step 4. Under RAM and Flash Memory Logging, check all the check boxes except for Debug and then click **Apply**.

| RAM Memory Log | gging | Flash Memory Logging |  |  |  |  |  |
|----------------|-------|----------------------|--|--|--|--|--|
| Emergency:     |       | Emergency:           |  |  |  |  |  |
| Alert:         |       | Alert:               |  |  |  |  |  |
| Critical:      |       | Critical:            |  |  |  |  |  |
| Error:         |       | Error:               |  |  |  |  |  |
| Warning:       |       | Warning:             |  |  |  |  |  |
| Notice:        |       | Notice:              |  |  |  |  |  |
| Informational: |       | Informational:       |  |  |  |  |  |
| Debug:         |       | Debug:               |  |  |  |  |  |
| Apply Cancel   |       |                      |  |  |  |  |  |

Clear Logs on the RAM and Flash

Step 1. Go to Status and Statistics > View Log > RAM Memory.

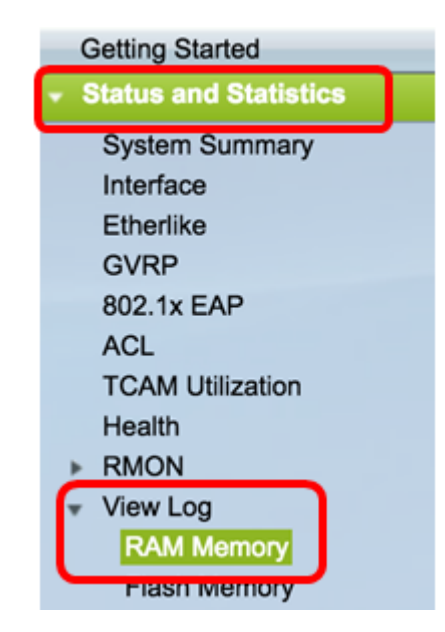

Step 2. Click the **Clear Logs** button under the RAM Memory Log Table.

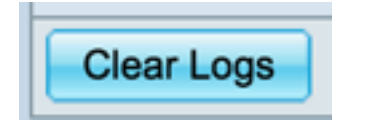

Step 3. Go to Flash Memory.

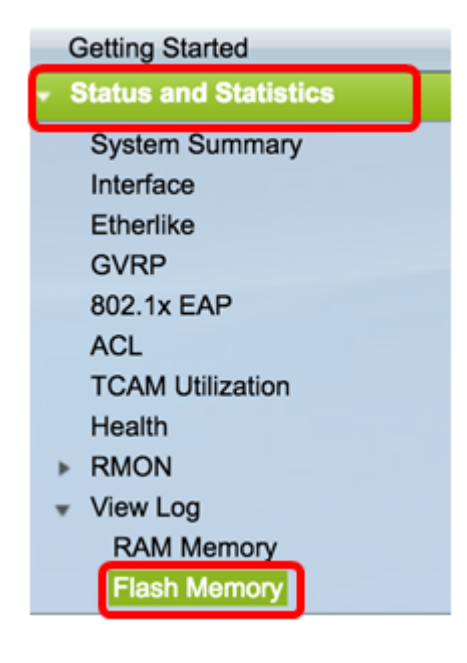

Step 4. Click the **Clear Logs** button under the Flash Memory Log Table.

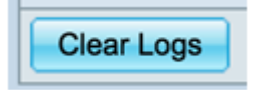

#### Add Port and VLAN Mirroring

Step 1. Go to Administration > Diagnostics > Port and VLAN Mirroring.

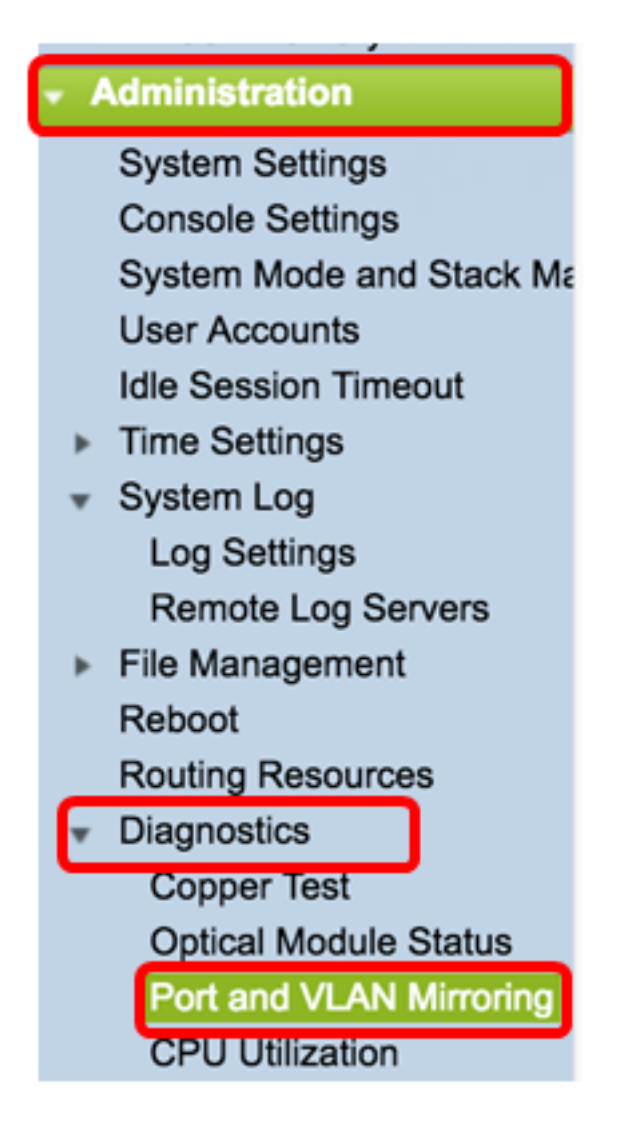

Step 2. Under the Port and VLAN Mirroring Table, click on Add.

| Destination Port Source Interface Type Status     oresults found. | Port and VLAN Mirroring Table |            |         |           |             |      |        |  |
|-------------------------------------------------------------------|-------------------------------|------------|---------|-----------|-------------|------|--------|--|
| 0 results found.                                                  |                               | Destinatio | on Port | Sourc     | e Interface | Туре | Status |  |
| Add Edit Delete                                                   | 0 results found.              |            |         |           |             |      |        |  |
| Delete                                                            |                               | Add        | Ed      | lit Delet |             | e    |        |  |

Step 3. In the Add Port and VLAN Mirroring window, click on the Destination Port drop-down menu to choose the port where the computer that is running Wireshark is connected.

| Destination Port: Un | it/Slot | Port | GE1 | ÷ |
|----------------------|---------|------|-----|---|
|----------------------|---------|------|-----|---|

Note: In this example, Port GE1 is chosen.

Step 4. Click on the Source Port drop-down menu to choose the port where the dropped events are found.

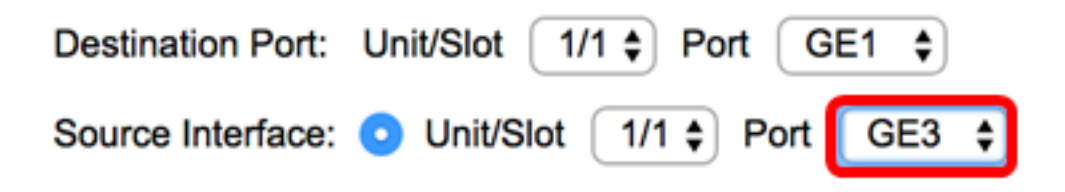

Note: In this example, Port GE3 is chosen.

Step 5. Click on the **Tx and Rx** radio button to choose the Type and then click **Apply**.

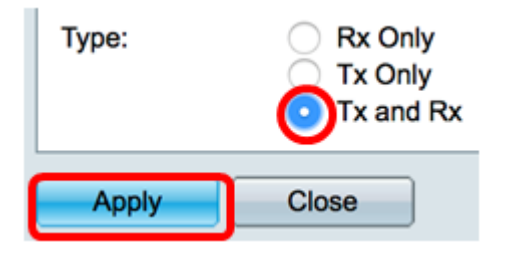

Step 6. Launch the capture on the computer running Wireshark.

### Resolution

Enable Flow Control. To do this, follow the steps below:

Step 1. Log in to the switch web-based utility and go to **Port Management > Port Settings**.

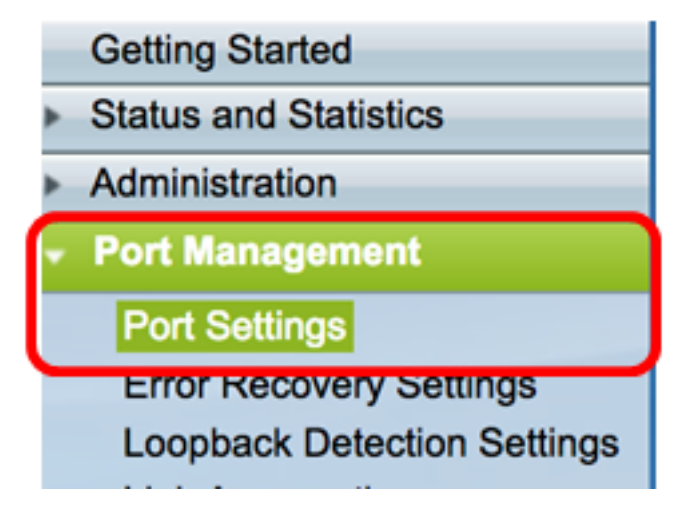

Step 2. Under the Port Setting Table, click on the radio button of the port where dropped events are found and click **Edit**.

| Por   | t Setting Ta  | ble     |              |                    |                    |             |        |       |       |        |     |             |
|-------|---------------|---------|--------------|--------------------|--------------------|-------------|--------|-------|-------|--------|-----|-------------|
| Filte | er: Interface | Type eq | uals to Port | of Unit 1/1 🛊 🛛 Go | •                  |             |        |       |       |        |     |             |
|       | Entry No.     | Port    | Description  | Port Type          | Operational Status | Link Status | Time R | ange  | Port  | Duplex | LAG | Protection  |
|       |               |         |              |                    |                    | SNMP Traps  | Name   | State | Speed | Mode   |     | State       |
| 0     | 1             | GE1     |              | 1000M-Copper       | Up                 | Enabled     |        |       | 1000M | Full   |     | Unprotected |
| 0     | 2             | GE2     |              | 1000M-Copper       | Down               | Enabled     |        |       |       |        |     | Unprotected |
| O     | 3             | GE3     |              | 1000M-Copper       | Up                 | Enabled     |        |       | 1000M | Full   |     | Unprotected |
| O     | 4             | GE4     |              | 1000M-Copper       | Down               | Enabled     |        |       |       |        |     | Unprotected |
| 0     | 5             | GE5     |              | 1000M-Copper       | Up                 | Enabled     |        |       | 1000M | Full   |     | Unprotected |
| 0     | 6             | GE6     |              | 1000M-Copper       | Down               | Enabled     |        |       |       |        |     | Unprotected |
| 0     | 7             | GE7     |              | 1000M-Copper       | Down               | Enabled     |        |       |       |        |     | Unprotected |
| 0     | 8             | GE8     |              | 1000M-Copper       | Up                 | Enabled     |        |       | 1000M | Full   |     | Unprotected |
| 0     | 9             | GE9     |              | 1000M-Copper       | Up                 | Enabled     |        |       | 1000M | Full   |     | Unprotected |
| 0     | 10            | GE10    |              | 1000M-Copper       | Up                 | Enabled     |        |       | 1000M | Full   |     | Unprotected |
| 0     | 11            | GE11    |              | 1000M-Copper       | Down               | Enabled     |        |       |       |        |     | Unprotected |
| 0     | 12            | GE12    |              | 1000M-Copper       | Down               | Enabled     |        |       |       |        |     | Unprotected |
| 0     | 50            | XG2     | _            | 10G-FiberOptics    | Down               | Enabled     |        |       |       |        |     | Unprotected |
|       | Copy Set      | tings   | Edi          | t                  |                    |             |        |       |       |        |     |             |

Note: In this example, Port GE3 is chosen.

Step 3. In the Edit Port Setting window, check the **Enable** checkbox for Flow Control then click **Apply**.

| Neighbor Advertisement:    | 10 Half 10 Full 100 Half 100 Full 1000 Full |                       |
|----------------------------|---------------------------------------------|-----------------------|
| Back Pressure:             | Enable                                      |                       |
| Flow Control:              | Enable<br>Disable<br>Auto-Negotiation       |                       |
| MDI/MDIX:                  | MDIX<br>MDI<br>Auto                         | Operational MDI/MDIX: |
| Protected Port:            | Enable                                      |                       |
|                            |                                             | Member in LAG:        |
| Apply Close                |                                             |                       |
| Step 4. Click the blinking | Save button to permanently save th          | e settings.           |